### SOMMARIO

## AGGIORNAMENTO 2.1.2

| RICETTA DE-MATERIALIZZATA PER LA FARMACEUTICA — REGIONE SICILIA | 2  |
|-----------------------------------------------------------------|----|
| PREMESSA                                                        | 2  |
| ATTIVAZIONE RICETTA DE-MATERIALIZZATA                           | 3  |
| TRASMISSIONE DELLE RICETTE DE-MATERIALIZZATE                    | 4  |
| ANNULLAMENTO RICETTA DE-MATERIALIZZATA                          | 8  |
| PRIVACY DATI PAZIENTE IN RICETTA                                | 9  |
| MODIFICA MARGINI STAMPANTI RICETTA SSN                          | 10 |
| STAMPANTI PREDEFINITE                                           | 11 |
| NUOVI CERTIFICATI ATTIVITA' NON AGONISTICA D.M. 24 APRILE 2013  | 11 |
| CURVE DI CRESCITA                                               | 12 |
| RISULTATO ESAME                                                 | 12 |
| RICOVERO                                                        | 13 |
| GESTIONE DATI PAZIENTE - REGIONE LAZIO                          | 13 |
| CREDENZIALI DI ACCESSO                                          | 13 |
| GESTIONE DATI PAZIENTE                                          | 14 |

# AGGIORNAMENTO 2.1.2

#### RICETTA DE-MATERIALIZZATA PER LA FARMACEUTICA – REGIONE SICILIA

E' stato recepito il il DECRETO 12 agosto 2013 "Avvio delle prescrizioni de-materializzate per la farmaceutica su tutto il territorio della Regione Sicilia", pubblicato sulla <u>Gazzetta Ufficiale della Regione</u> <u>Siciliana N. 41 del il 30 agosto</u>.

#### PREMESSA

I medici prescrittori a decorrere dal 16 settembre 2013 sono tenuti ad inviare le prescrizioni elettroniche de-materializzate di farmaci al Sistema di accoglienza centrale del Ministero delle finanze, utilizzando il proprio sistema gestionale o, in alternativa, l'apposita funzione web disponibile sul sistema TS.

La compilazione della ricetta de-materializzata segue le stesse regole in vigore per le prescrizioni cartacee, compreso il limite del numero massimo di farmaci prescrivibili e l'eventuale esenzione alla compartecipazione della spesa sanitaria secondo le modalità previste dal decreto interministeriale il dicembre 2009.

Il medico prescrittore, dopo aver inviato telematicamente con esito positivo i dati della ricetta elettronica de-materializzata, dovrà rilasciare all'assistito un promemoria cartaceo conforme alle specifiche del D.M. 2 novembre 2011, completo del numero di ricetta elettronica, del codice fiscale dell'assistito e dei dati della prescrizione.

Nessuna modifica è stata prevista per la stampa delle prescrizione di esami, visite e accertamenti in genere e, comunque, la ricetta rossa per la farmaceutica non è stata abolita.

Quindi, per chi si adeguerà alla nuova normativa delle ricette de-materializzate dovrà:

- Continuare a stampare le prescrizione di esami, visite e accertamenti in genere su ricettario SSN
- Inviare le ricetta farmaceutiche de-materializzate telematicamente e stampare un promemoria su foglio bianco A5 da consegnare al paziente; in caso di anomalie nell'invio dovuti a problemi tecnici (es.internet non presente) o segnalazioni di errori da parte del Sistema TS, il medico potrà stampare la prescrizione di farmaci su ricetta rossa.
- Non è possibile inviare la ricetta de-materializzata telematicamente e contemporaneamente stampare la prescrizione su ricetta rossa; in questo caso, equivarrebbe a prescrivere due volte lo stesso farmaco, una delle due prescrizioni dovrebbe essere annullata.
- Le ricette stampate su ricettario SSN, accertamenti o farmaci, dovranno essere inviate a fine giornata telematicamente, così come già avviene oggi.

N.B. Come si può notare si avrà l'esigenza di utilizzare, per le prescrizioni, sia ricettari SSN che fogli bianchi in maniera intensiva; per una gestione ottimale, verificare che la stampante in uso dia l'opportunità di poter utilizzare distintamente diversi supporti cartacei o in alternativa è possibile utilizzare più stampanti.

Per l'invio delle ricette de-materializzate è necessaria una connessione internet continua, in quanto le ricette dovranno essere inviate volta per volta e non a fine aggiornata come avviene con la ricetta telematica.

#### ATTIVAZIONE RICETTA DE-MATERIALIZZATA

E' necessario evidenziare che per la ricetta de-materializzata verranno utilizzati le stesse credenziali utilizzate attualmente per le seguenti operazioni:

- Aggiornamento esenzioni per reddito
- Invio telematico delle ricette a fine giornata al MEF
- Invio certificati di malattia

A partire da giorno 16 set 2013, sarà possibile attivare la gestione per l'invio della ricetta de-materializzata. Per attivare la ricetta de-materializzata per la farmaceutica è possibile cliccare su un apposito pulsante presente nella Console Visita:

| <u>H</u> ome Page   |      | <u>S</u> tudio | Prenota <u>z</u> ioni | <u>A</u> ccettaz | oni <u>Visita</u> | Tabelle      | C <u>o</u> municazi | one <u>U</u> tilità | Impostazioni      | Statistiche | 0                   |
|---------------------|------|----------------|-----------------------|------------------|-------------------|--------------|---------------------|---------------------|-------------------|-------------|---------------------|
| Matricola Cognome e | nome |                |                       |                  |                   |              |                     |                     |                   |             |                     |
|                     |      |                |                       | 9                | A <u>c</u> cetta: | zioni del gi | orno Car            | nbia <u>s</u> tudio | <u>Crea v</u> isi | Ricet       | ta dematerializzata |

Cliccando sul pulsante "Ricetta de materializzata", viene visualizzata la seguente finestra:

| Si sta effettuando la c<br>per il medico: | onfigurazione della ricetta demateri  | alizzata |
|-------------------------------------------|---------------------------------------|----------|
| <br>Medico: F                             | Rossi Mario                           |          |
| C.F.: P                                   | ROVAX00X00X000Y                       |          |
| fase di stampa delle ri                   | cette accertamenti e delle ricette fa | rmaci:   |
| Ricetta accertamenti                      | Non usare                             | *        |

Nella casella "Ricetta farmaci" sarà possibile selezionare una delle seguenti opzioni:

- Non usare
- Richiedi l'utilizzo ad ogni ricetta
- Usa sempre

Se viene selezionata la voce "Richiedi l'utilizzo ad ogni ricetta", ogni volta che si stampa una ricetta SSN è possibile decidere se stampare su ricettario SSN o inviare la ricetta de-materializzata.

E' possibile modificare le suddette opzioni dalla scheda anagrafica del medico. Per fare questo selezionare, il menu "Studio", "Medici dello studio", selezionare il medico interessato e nella scheda "Sistema TS" è possibile modificare le informazioni interessate:

| Medico                        | 8                                                    |                                              | н                                  |                                          |                                 |                              |
|-------------------------------|------------------------------------------------------|----------------------------------------------|------------------------------------|------------------------------------------|---------------------------------|------------------------------|
| () lunedì 16 settembre 2013 1 | 2:16:47                                              |                                              | ð                                  |                                          | 00                              | MOD                          |
| ELENCO SEZIONI                | Inserire le crea<br>prevede una s<br>aggiornare i da | denziali di a<br>cadenza pe<br>ati di accese | ccesso al sito d<br>er la password | lel ministero. Ric<br>inserita. Alla sca | ordarsi che il<br>idenza ricord | sistema TS<br>arsi quindi di |
| Generale                      |                                                      |                                              | 000000                             | 1                                        | ATTENZIO                        | NFII                         |
| Recapiti                      | Utente P                                             | ROVAXUUX                                     | JUXUUUT                            |                                          | L'ultimo cam                    | bio password è               |
| Branche                       | Password *                                           | ******                                       |                                    |                                          | stato effett                    | uato in data:                |
| Categorie                     | PIN *                                                | *******                                      |                                    | ]                                        | 30/05/201                       | 3 🧑                          |
| Orari di ricevimento          | Inserire la data<br>antecedenti all                  | a di inizio tr<br>la data indi               | asmissione dell<br>cata non verra  | e ricette SSN al<br>nno trasmesse a      | sistema TS. 1<br>al ministero.  | utte le ricette              |
| Ricette SSN                   | Data inizio tras                                     | smissione:                                   | 01/01/2013                         | 1                                        |                                 |                              |
| Sistema TS                    | Appo ricottoria                                      | in unor                                      |                                    |                                          |                                 |                              |
| Altri dati                    | Anno ricettario                                      | nin uso.                                     |                                    | U.                                       |                                 |                              |
| SAR                           | Impostazion                                          | ii ricetta d                                 | lematerializz                      | ata                                      |                                 |                              |
|                               | Ricetta accerta                                      | amenti                                       | Non usare                          |                                          |                                 | <b>*</b>                     |
|                               | Ricetta farmac                                       | i                                            | Richiedi l'utili:                  | zzo ad ogni ricet                        | ta                              | •                            |

N.B. Accertarsi che nella scheda "Altri dati" sia stata indicata la specializzazione corretta che è obbligatoria per la trasmissione delle ricette:

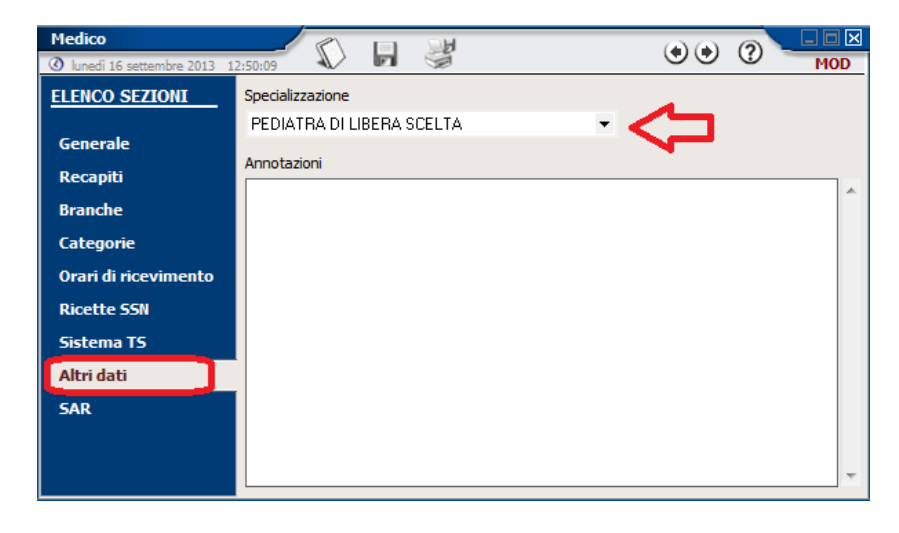

#### TRASMISSIONE DELLE RICETTE DE-MATERIALIZZATE

L'operatività per l'inserimento e la stampa delle ricette non è stata modificata, quindi si continuerà ad utilizzare il programma così come avete sempre fatto; infatti, se si sceglie di inviare le ricette dematerializzate, è il programma Faith che automaticamente, in fase di stampa, provvederà a inviare e, nel caso la trasmissione sia avvenuta correttamente, a stampare il promemoria della ricetta.

Se si è optato per la ricetta farmaci de-materializzata, al momento della stampa, il programma provvederà ad inviare automaticamente la ricetta al SAC; se invece, si è stata selezionata l'opzione "Richiedi l'utilizzo ad ogni ricetta", quando si effettua la stampa, verrà visualizzata la seguente finestra:

|                  |                      | -                       |              |
|------------------|----------------------|-------------------------|--------------|
| Si vuole inviare | la ricetta al sistem | na di accoglienza centi | rale adesso? |
|                  | C                    |                         | Annulla      |

Rispondendo "Si", si provvederà ad inviare la ricetta de-materializzata, rispondendo "No" verrà stampata la classica ricetta rossa su formato SSN.

#### INVIO CORRETTO E STAMPA DEL PROMEMORIA

Nel caso l'invio va a buon fine, il programma provvederà a stampare il promemoria da consegnare al paziente, in cui viene evidenziato:

- Il numero di ricetta elettronica assegnato automaticamente dal sistema
- Il codice autenticazione/ numero di protocollo

Ecco un esempio di promemoria che viene stampato in caso di invio avvenuto correttamente.

| SERVIZIO SANITARIO NAZIO                          | VALE RICE                                         | TTA ELETTRONICA       |                     | ER L'AS  | SISTITO |
|---------------------------------------------------|---------------------------------------------------|-----------------------|---------------------|----------|---------|
| REGIONE                                           |                                                   |                       |                     |          |         |
| ABRUZZO                                           | *13(                                              | 00A*                  | *4003300531*        |          |         |
| COGNOME E NOME: DATIDELL'ASSI:<br>87 DL 30 GIUG N | STITO OSCURATI AI SENSI DELL'AF<br>D 2003, n. 196 | RTICOLO               |                     |          |         |
| NDIRIZZO: CAP: CITTA': PROV:                      |                                                   |                       | *FBNFBA62S28H50     | 1F*      |         |
| SENZIONE: NON ESENTE                              | SIGLA PROVINCIA: RM                               | CODICE ASL: 101       | DISPOZIONE          | REGIONA  | LE:     |
| FIPOLOGIA PRESCRIZIONE (S, H):                    | ALT RO :                                          | PRIORITA' PRESCRIZI   | ONE (U,B,D,P):      |          |         |
|                                                   | PRESCRIZIONE                                      |                       |                     | QTA      | NOTA    |
| NON SOSTITUIBILE - 4 NON ART.15, CO               | MMA 11-BIS                                        |                       |                     |          |         |
|                                                   |                                                   |                       |                     |          |         |
|                                                   |                                                   |                       |                     |          |         |
|                                                   |                                                   |                       |                     |          |         |
| QUESTITO DIAGNOSTICO:                             |                                                   |                       |                     |          |         |
| LOONEENZIONURREGTAZIONU. 4                        | TIPO DIOETTA: Annie: SSN DA                       | ATA: 11/09/2013 CODIC | EFISCALE MEDICO: PR | OVAX00X0 | 0X000Y  |

Codice autenticazione: 11092013114200054000006243078 Reasciato al sensi dell'art. 1, comma 16 del DL 31 mag 2010, n. 78 e dell'art. 1. comma 4 del DM 2 nov 2011 Se viene utilizzata la stessa stampante delle ricette SSN rosse, prima verrà visualizzato il seguente messaggio:

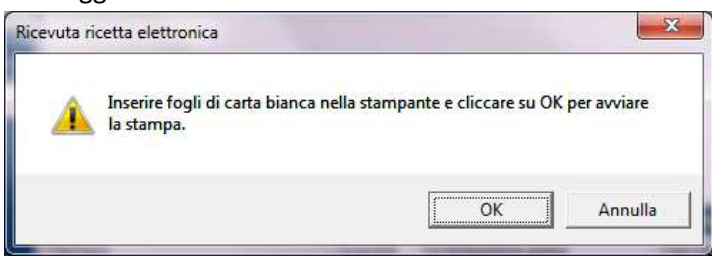

Il messaggio non verrà visualizzato nel caso si utilizzino stampanti separate o cassetti separati nella stessa stampante.

Dopo la stampa del promemoria, verrà visualizzata l'anteprima della ricetta, che, per distinguerle da quelle stampate su ricettari SSN, verrà visualizzata di colore blu:

| martedi 10 settembre 2013 20:26:24  |                                | Ø               | ۰. ۲                                                                                                    |
|-------------------------------------|--------------------------------|-----------------|----------------------------------------------------------------------------------------------------|
| Nr. 2                               | ERITO DALLA LEGOD              | ADDE            | 4003300505                                                                                                    |
| SERVIZIO SANITARIO NAZIO<br>REGIONE | NALE                           | F B N F B       |                                                                                                    |
| NON ESENTE COOICE ESENDIONE         | REDDITO FIRMA AUTOCERTIFICANTE |                 | E AE                                                                                                    |
| 1 (UNA) Conf AMOXICILLINA           | TRIIDRATO*ZIMOX*OS POLVX       | SOSP 250MG/5ML; | # # # #         Image: Constraint of the constraint of the constraint |
|                                     | TIPO DI RICETTA                |                 | Via della sfinge, 24 GRÁVINA DI<br>CATANIA<br>3 TIMBRO E FIRMA DEL MEDICO                                                                                                    |
|                                     |                                |                 | RICEITA TRASMESSA<br>NON MODIFICABILE                                                                                                    |
|                                     | CODICE NUMERO                  |                 | So Annulla ricetta                                                                                                    |

Cliccando sull'icona ke possibile visualizzare le eventuali anomalie riscontrate in fase di invio:

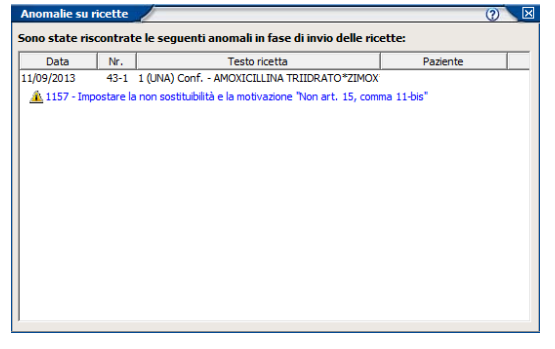

N.B. Con comunicazione del 11/09/2013 n. 70052, la Regione Sicilia ha specificato che fino al 31/10/2013 il promemoria assume la medesima validità della ricetta rossa e quindi il medico proscrittore dovrà apporre il proprio timbro e la firma utilizzando inchiostro blu o rosso.

#### INVIO CON ANOMALIE

Nel caso, invece, vengano restituite anomalie, il programma visualizzerà questa finestra:

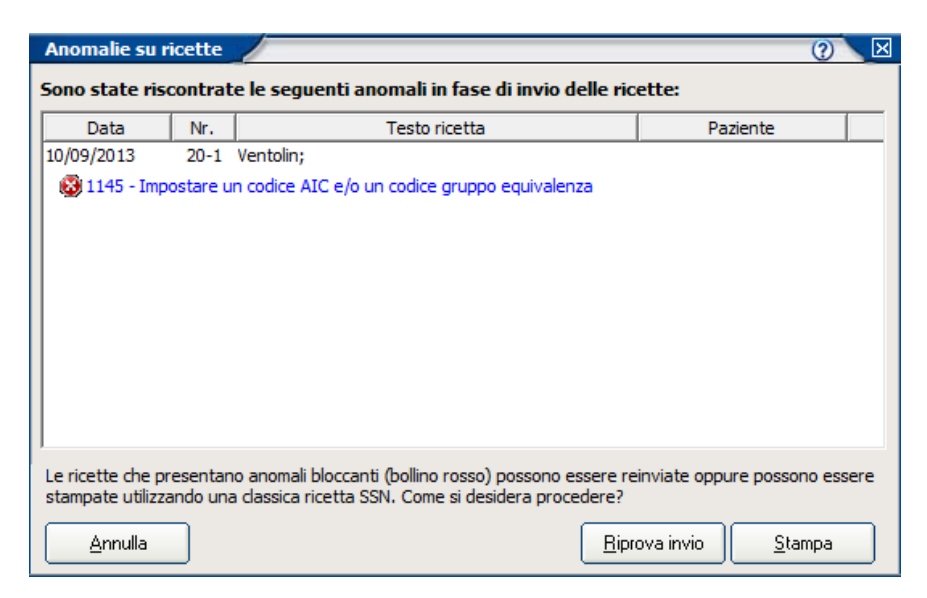

Se accanto all'anomalia non viene visualizzata alcuna icona, allora l'errore non è bloccante e l'invio è avvenuto correttamente; se invece accanto all'anomalia viene visualizzata la seguente icona <sup>30</sup>, allora la ricetta non è stata inviata ed è possibile procedere selezionando una delle seguenti opzioni:

#### Annulla

Selezionando questa voce, la fase di stampa viene annullata, ma la ricetta rimarrà memorizzata nel pc

#### Riprova invio

In questo caso verrà riprovato l'invio delle ricette

#### Stampa

Selezionando questa voce, solo la ricetta che presenterà anomalie verrà stampata su formato SSN (ricetta rossa);

N.B. Non è possibile inviare telematicamente la ricetta come de-materializzata, se alla ricetta in questione sono stati già assegnati i codice del blocco del ricettario SSN in uso; allo stesso modo, non è possibile stampare su ricetta rossa una ricetta già inviata telematicamente.

#### ANNULLAMENTO RICETTA DE-MATERIALIZZATA

La procedura di annullamento di una ricetta de-materializzata è identica a quella della ricetta inviata telematicamente; la differenza sta nel fatto, che, nel caso di ricetta de-materializzata, il programma provvedere ad inviare l'annullamento in tempo reale telematicamente.

Il messaggio che verrà visualizzato è il seguente:

| Ricetta 55N<br>(2) martedi 10 settembri | a 2013 20:39:26                          | The second second secon | Ø Ø         | 8           |                                                                                                    | ۲                                                                 | 0                                          | MOD                               |
|-----------------------------------------|------------------------------------------|----------------------------------------------------------------------------------------------------|-------------|-------------|----------------------------------------------------------------------------------------------------|-------------------------------------------------------------------|--------------------------------------------|-----------------------------------|
| Nr. 2                                   |                                          |                                                                                                    |             |             |                                                                                                    |                                                                   |                                            |                                   |
| CODNOME E NOME DELL                     | ASSISTITO 10 INDULE OVE PRESCRITTO DALLA | 12996)                                                                                                    |             | 1300A       |                                                                                                    | +00330050                                                         | 5                                          | STAMPAPC                          |
| SERVIZIO<br>REGIONE                     | SANITARIO NAZIONALE                      | (Veil eventeries                                                                                                    | ent more    | FBNF        | BAL                                                                                                    | 2 S Z B H                                                         | 5 0 1                                      | F                                 |
| 1 (UNA) Con                             | f AMOXICILLINA TRIIDRA                   | FIRMA AUTOCER<br>ATO*ZIMOX*OS                                                                                                    | POLVXSOSP   | 250MG/5ML;  | 10112<br>000006 ASL<br>(Barris<br>12479<br>12479<br>12 | NOTA                                                              | I DECOV                                    |                                   |
|                                         | La ricetta elettr                        | onica è stata ar                                                                                                    | nullata con | rettamente. | 3                                                                                                    | Dott. Ross<br>Pediatra di base Co<br>Via della sfinge, 2<br>CATAI | i Mario<br>d. Reg. 123<br>4 GRAVINA<br>IIA | 358<br>DI                         |
|                                         |                                          |                                                                                                    |             | ок          | UMERO                                                                                                    | RICETTA TR                                                        | ASMES                                      | SA.<br>LE!                        |
| CODICE                                  | NUMERO<br>NUMERO                         |                                                                                                    |             |             | NUMERO<br>NUMERO                                                                                                    |                                                                   | ricetta                                    | TICKET<br>GALTH<br>GALTH<br>GALTA |

ELENCO RICETTE DE-MATERIALIZZATE

Nel menu "Comunicazione", è presente la voce "Ricette de-materializzate" con cui è possibile elencare, visualizzare e stampar le ricette de-materializzate inviate.

#### PRIVACY DATI PAZIENTE IN RICETTA

E' stata data la possibilità di non stampare i dati del paziente in ricetta. Nell'anagrafica del paziente è stata inserita la seguente casella:

| Paziente                                        |                                                                                                    |                                           |
|-------------------------------------------------|----------------------------------------------------------------------------------------------------|-------------------------------------------|
| @ mercoledi 11 settembre 201                    | 3 19:30:37                                                                                                  | MOD MOD                                   |
| ELENCO SEZIONI                                  | Codice         Codice Fiscale           10         FBNFBA62S28H501F         Calcola                         | Tipo paziente<br>Convenzionato 💌          |
| Dati anagrafici                                 | Cognome Nome                                                                                                | Sesso                                     |
| Recapiti                                        | Fabiano Fabiano                                                                                             | Maschile 👻                                |
| Gravidanza e parto                              | Comune di nascita Provinda<br>ROMA ROMA Ø                                                                   | Data di nascita<br>28/11/1962 🔗           |
| Anamnesi<br>Dati fisici e comport.<br>Esenzioni | Cittadinanza Istruzione Data scelta medico<br>v v v 09/09/2013                                              |                                           |
| Genitori<br>Altre Informazioni                  | Data     Tipo revoca     Note       / /     //        Data Cons. Cartella     Consegnata a       / /     // |                                           |
|                                                 | SSN                                                                                                    |                                           |
|                                                 | Codice ASL     Data scelta ASL       101     RM/A     Ø                                                     | 🔊 🗌 non iscritto ASL                      |
|                                                 | Dt. rilascio tessera Nr. tessera sanitaria ASL Numero assistito Id. te                                      | ssera sanitaria nazionale                 |
|                                                 | Data scadenza Data sospensione Consenso privacy Privace                                                     | cy ricetta SSN<br>:ondi dati anagrafici 👻 |

E' possibile selezionare una delle seguenti opzioni:

#### Vis. Dati anagrafici e indirizzo

Selezionando questo opzione, i dati anagrafici verranno stampati in ricetta rossa regolarmente; i pazienti già presenti in archivio assumeranno in automatico questa impostazione.

#### Nascondi dati anagrafici

In questo caso, non verranno stampate tutti i dati anagrafici

#### Nascondi solo indirizzo

In questo caso, non verrà stampato l'indirizzo del paziente mentre verrà stampato Il cognome e nome del paziente

#### MODIFICA MARGINI STAMPANTI RICETTA SSN

E' stato semplificato la modifica dei margini di stampa della ricetta rossa SSN in caso di disallineamento.

| Ricetta SSN<br>③ mercoledi 11 settembre                     | 2013 194537 😸 😵 😢 💭 🦕                                                                                                    | •• ⑦ ••                                                                                  |
|-------------------------------------------------------------|----------------------------------------------------------------------------------------------------|------------------------------------------------------------------------------------------|
| Nr. <u>1</u>                                                |                                                                                                    |                                                                                          |
| Bologna Giacor<br>cosnow e now delutas<br>Via Mantova, 18 - | mo                                                                                                    | Cambia                                                                                   |
| 2 (DUE) Conf                                                | Impostazione margini ricetta       (?)         Posizionate, tramite i cursori in basso, il codice fiscale così come lo vedete nel cartaceo stampato dalla stampante:         Samsung ML-3050 Series PCL 6         COD ICEFISCAL | C 3 5 L H<br>C 3 5 L H<br>C 0 0 5 L H<br>MEGOV<br>ALTED<br>C 0 0 0 0<br>C 0 0 Reg. 12358 |
|                                                             | Spostamento orizzontale: 0,0     Spostamento verticale: 0,0     Spostamento verticale: 0,0     V     Conferma Annulla                                                                                                    | , 24 GRAVINA DI<br>ANIA<br>MA DEL MEDICO                                                 |
| sobice<br>conice                                            |                                                                                                    | Annulla ricetta                                                                          |

Cliccando sul pulsante idirettamente dall'anteprima della ricetta SSN, viene visualizzata la seguente videata:

| Impostazione m   | argini ricetta 🕜 🗵           |  |  |  |  |
|------------------|------------------------------|--|--|--|--|
| dalla stamparte: |                              |  |  |  |  |
| Samsung ML-30    | 50 Series PCL 6              |  |  |  |  |
|                  |                              |  |  |  |  |
|                  |                              |  |  |  |  |
| ,                |                              |  |  |  |  |
|                  |                              |  |  |  |  |
|                  |                              |  |  |  |  |
|                  |                              |  |  |  |  |
| ^                | Spostamento orizzontale: U.U |  |  |  |  |
| < X >            | Spostamento verticale: 0,0   |  |  |  |  |
| v                | Conferma Annulla             |  |  |  |  |
|                  |                              |  |  |  |  |

Utilizzando i bottoni in basso a sinistra (evidenziati nella figura di cui sopra), spostare il testo del codice fiscale del paziente cercando di riprodurre la stampa effettuata prendendo come riferimento le caselle prestampate della ricetta.

Cliccando sul pulsante "Conferma" verranno re-impostati i margini sia della ricetta accertamenti che farmaci.

#### STAMPANTI PREDEFINITE

E' stata creata una nuova funzionalità che permette di impostare, velocemente, il default delle stampanti.

Cliccando sul menu "Impostazioni" e poi "Stampanti predefinite" viene visualizzata la seguente finestra:

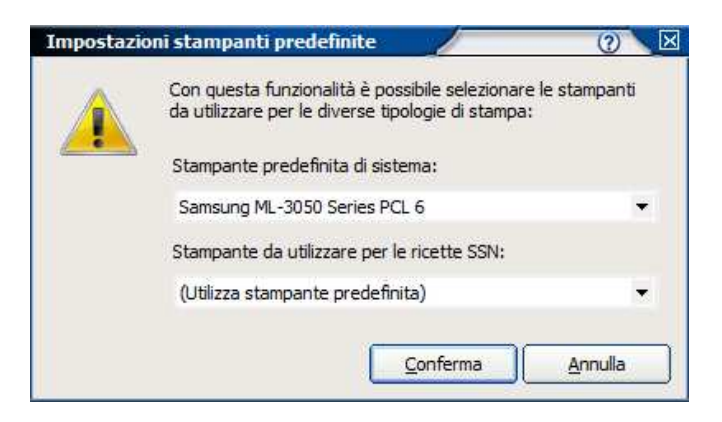

#### Stampante predefinita di sistema

Utilizzando questa voce, è possibile modificare la stampante predefinita di Windows®.

#### Stampante da utilizzare per le ricette SSN

Agendo su questa casella è possibile selezionare la stampante da utilizzare esclusivamente per la stampa delle ricette rosse SSN.

Così, in pratica, sarà possibile definire una stampante diversa per le sole ricette rosse SSN, mentre tutte le altre stampe verranno indirizzate nella stampante predefinita di sistema.

#### N.B. Questa nuova funzionalità implementa e non sostituisce le funzionalità già presenti nel software Faith che permettono di impostare una stampante diversa per ogni tipologia di stampa.

#### NUOVI CERTIFICATI ATTIVITA' NON AGONISTICA D.M. 24 APRILE 2013

Sono stati rilasciate i seguenti modelli, in formato A4 e A5, di certificato così come previsto dal D.M. 13A06313 del 24 Aprile 2013:

- Idoneità sportiva impegno cardiovascolare
- Idoneità sportiva non agonistica

In risposta, invece, alla richiesta di chiarimenti da parte dei medici, il ministero della Salute, con nota del 11/09/2013, conferma l'abolizione dei certificati per attività ludico motoria-amatoriale e dei conseguenti accertamenti diagnostici richiesti dalla normativa abrogata.

#### CURVE DI CRESCITA

Nel grafico delle curve di crescita vengono visualizzate e stampate le date delle rilevazioni acquisite

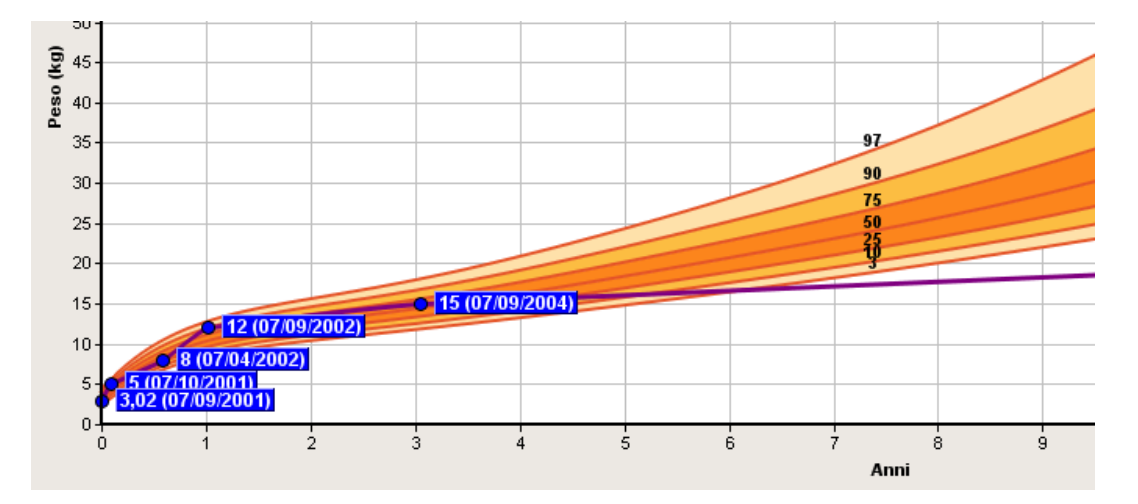

#### **RISULTATO ESAME**

E' stata data la possibilità di inserire un risultato senza dover obbligatoriamente inserire una prestazione presente in tabella; praticamente la casella "Prestazione" permetterà l'inserimento di descrizioni libere

| Risultato esame                                               |            |
|---------------------------------------------------------------|------------|
| 🕜 mercoledi 11 settembre 2013 22:30:40 🔍 🖬 🦃 🤝 🐨              |            |
| Codice Prestazione Data esecuzione (nessun esame selezionato) | <i>۵</i>   |
| 11 🚳                                                          | Patologico |
| Valore espresso in (N/D)                                      |            |
|                                                               | A<br>      |
| Struttura                                                     |            |
|                                                               | ø          |
| Annotazioni                                                   |            |
|                                                               |            |
|                                                               |            |
| Aith risultati per questo esame                               |            |
|                                                               |            |
|                                                               |            |
|                                                               |            |
|                                                               |            |
|                                                               |            |
|                                                               |            |
|                                                               |            |
|                                                               |            |

#### RICOVERO

E' stata data la possibilità di inserire un RICOVERO senza dover obbligatoriamente inserire una prestazione presente in tabella; praticamente la casella "Ricovero" permetterà l'inserimento di descrizioni libere

| Ricovero              | 8                      |   | <b>H</b> |        | $\sim$ |   |                       |
|-----------------------|------------------------|---|----------|--------|--------|---|-----------------------|
| ③ giovedì 12 settembr | re 2013 12:18:25       | 1 | ST.      | $\sim$ | X      |   | MOD MOD               |
| Dati di ricovero      |                        |   |          |        |        |   |                       |
| Data ricovero         | Ricovero               |   |          |        |        |   | Tipo ricovero         |
| 12/09/2013 🧑          | Ricovero               |   |          |        |        | ø | Programmato 🗾 Urgente |
| Struttura             |                        |   |          |        |        | _ | Reparto               |
|                       |                        |   |          |        |        | ø | Ø                     |
| Codice                | Diagnosi di ingresso   |   |          |        |        |   | Motivo ricovero       |
|                       |                        |   |          |        |        | ø | Q                     |
| Annotazioni           |                        |   |          |        |        |   |                       |
|                       |                        |   |          |        |        |   |                       |
| Degenza               |                        |   |          |        |        |   |                       |
| Degenza               |                        |   |          |        |        |   |                       |
|                       |                        |   |          |        |        |   | *                     |
|                       |                        |   |          |        |        |   | -                     |
| Intervento            |                        |   |          |        |        |   | Data intervento       |
|                       |                        |   |          |        |        |   | Ø // Ø                |
| Dimissione            |                        |   |          |        |        |   |                       |
| Data dimissione       | Esito dimissione       |   |          |        |        |   |                       |
| 11 🧔                  |                        |   | •        |        |        |   |                       |
| Codice                | Diagnosi di dimissione |   |          |        |        |   | Motivo dimissione     |
|                       |                        |   |          |        |        | ø | •                     |
|                       |                        |   |          |        |        |   |                       |

#### **GESTIONE DATI PAZIENTE – REGIONE LAZIO**

Con questa versione è possibile prelevare i dati anagrafici dei pazienti e le relative esenzioni senza dover accedere al portale della regione Lazio.

#### **CREDENZIALI DI ACCESSO**

Nell'anagrafica del medico, è stata inserita una nuova sezione dove sarà possibile indicare le credenziali di accesso al portale regionale.

| Medico                        |                                                                                                    |  |  |  |  |  |  |  |
|-------------------------------|----------------------------------------------------------------------------------------------------|--|--|--|--|--|--|--|
| ③ mercoledì 11 settembre 2013 | 22:34:31 W MOD                                                                                                    |  |  |  |  |  |  |  |
| ELENCO SEZIONI                | Inserire le credenziali di accesso al sito del servizio di accoglienza regionale. Tale                                                  |  |  |  |  |  |  |  |
| Generale                      | servizio potrebbe prevedere una scadenza automatica della password. Alla<br>scadenza ricordarsi quindi di aggiornare i dati di accesso. |  |  |  |  |  |  |  |
| Recapiti                      |                                                                                                    |  |  |  |  |  |  |  |
| Branche                       | Password                                                                                                    |  |  |  |  |  |  |  |
| Categorie                     |                                                                                                    |  |  |  |  |  |  |  |
| Orari di ricevimento          |                                                                                                    |  |  |  |  |  |  |  |
| Ricette SSN                   | ATTENZIONE!!                                                                                                    |  |  |  |  |  |  |  |
| Sistema TS                    | L'ultimo cambio password è stato effettuato il 🛛 / / 🥵                                                                                  |  |  |  |  |  |  |  |
| Altri dati                    |                                                                                                    |  |  |  |  |  |  |  |
| SAR                           |                                                                                                    |  |  |  |  |  |  |  |
|                               |                                                                                                    |  |  |  |  |  |  |  |
|                               |                                                                                                    |  |  |  |  |  |  |  |
|                               |                                                                                                    |  |  |  |  |  |  |  |

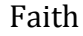

Indicare Utente e Password utilizzati per l'accesso al portale della propria regione

#### **GESTIONE DATI PAZIENTE**

Nella "Gestione Dati Pazienti", presente in comunicazione, è stata data la possibilità di selezionare, come "Fonte dati", la voce "Sistema di Accoglienza Regionale"; selezionandolo sarà possibile accedere ai dati regionali per scaricare l'elenco pazienti e l'elenco delle esenzioni per reddito.

| Importazione dati pazienti                    |                                        | (?) 🛛                      |  |  |  |  |  |  |  |
|-----------------------------------------------|----------------------------------------|----------------------------|--|--|--|--|--|--|--|
| Fonte dati                                    | Specialista                            |                            |  |  |  |  |  |  |  |
| Sistema Accoglienza Centrale 🔻                | Rossi Mario                            | •                          |  |  |  |  |  |  |  |
| File di testo<br>Sistema Accoglienza Centrale | Fil ro                                 |                            |  |  |  |  |  |  |  |
| Sistema Accoglienza Regionale                 |                                        | ✓ Elabora                  |  |  |  |  |  |  |  |
| L. Cognome Nome                               | Data nascita Sesso Codice fiscale      | Esenzione Data inizio Data |  |  |  |  |  |  |  |
|                                               |                                        |                            |  |  |  |  |  |  |  |
|                                               |                                        |                            |  |  |  |  |  |  |  |
|                                               |                                        |                            |  |  |  |  |  |  |  |
|                                               |                                        |                            |  |  |  |  |  |  |  |
|                                               |                                        |                            |  |  |  |  |  |  |  |
|                                               |                                        |                            |  |  |  |  |  |  |  |
|                                               |                                        |                            |  |  |  |  |  |  |  |
|                                               |                                        |                            |  |  |  |  |  |  |  |
|                                               |                                        |                            |  |  |  |  |  |  |  |
|                                               |                                        |                            |  |  |  |  |  |  |  |
| •                                             |                                        | Þ                          |  |  |  |  |  |  |  |
| Selezionati () pazienti.                      |                                        |                            |  |  |  |  |  |  |  |
|                                               |                                        |                            |  |  |  |  |  |  |  |
| Seleziona Deseleziona Se                      | leziona tutti Deseleziona tutti Stampa | Importa Chiudi             |  |  |  |  |  |  |  |

#### Servizio assistenza

Per qualsiasi ulteriore informazione in merito o per assistenza contattare la e-shark:

Tel. **095302380** Fax: **0952246131** SMS: **345-3414221** 

Email: info@e-shark.it